# User Account Configuration on 200/300 Series Managed Switches

### Objective

The *User Accounts* page is used to configure multiple user accounts on the switch. This allows for multiple users to access the GUI of the switch simultaneously.

This article explains how to add a user account, edit a user password, and delete a user account on the 200/300 Series Managed Switches.

## **Applicable Devices**

• SF/SG 200 and SF/SG 300 Series Managed Switches

#### **Software Version**

• 1.3.0.62

### **User Account Configuration**

Step 1. Log in to the web configuration utility and choose **Administration > User Accounts** . The *User Accounts* page opens:

| User Accounts                       |                                   |  |
|-------------------------------------|-----------------------------------|--|
| Password Recovery Service: 🗹 Enable |                                   |  |
| Apply Cancel                        |                                   |  |
| User Account Table                  |                                   |  |
| User Name                           | User Level                        |  |
| cisco                               | Read/Write Management Access (15) |  |
| Add                                 | Edit Delete                       |  |
|                                     |                                   |  |
|                                     |                                   |  |

Step 2. Check the Enable box for Password Recovery Service and then Click on Apply.

The following options are available.

- Add Add a user account.
- Edit Edit the password of a user account.
- Delete Delete a user account.

#### **Add User Account**

Step 1. Click Add to create a new user account. The Add User Account window appears.

| 🜣 User Name:             | user1                                                                                                    | (5/20 Characters Used)  |
|--------------------------|----------------------------------------------------------------------------------------------------|-------------------------|
| Password:                | •••••                                                                                                    | (18/64 Characters Used) |
| Confirm Password:        | •••••                                                                                                    |                         |
| Password Strength Meter: |                                                                                                    | Strong                  |
| User Level:              | <ul> <li>Read-Only CLI Access (1)</li> <li>Read/Limited Write CLI Access (7)</li> <li>Read/Write Management Access (15)</li> </ul> |                         |
| Apply Close              |                                                                                                    |                         |

Step 2. Enter a username in the User Name field.

Step 3. Enter a password for the username in the Password field. The password consists of alphanumeric characters.

Step 4. Re-enter the password in the Confirm Password field.

The Password Strength Meter displays the security strength of the entered password.

Step 5. In User Level field, click the appropriate radio button based upon the level of access that needs to be provided to the user.

- Read Only CLI Access User can access Command Line Interface (CLI) commands. User cannot access GUI and cannot change the device configuration.
- Read/Limited Access User cannot access GUI and has access to some CLI commands that can change the device configuration.
- Read/Write Access Management User can access GUI and has access to configure the device.

**Note:** Refer to the article *Password Strength on 300 Series Managed Switches* for further explanation of the password strength meter.

Step 6. Click **Apply**. The user account is created.

| User Accounts                       |           |                                   |
|-------------------------------------|-----------|-----------------------------------|
| Password Recovery Service: 🗹 Enable |           |                                   |
| Apply Cancel                        |           |                                   |
| User Account Table                  |           |                                   |
|                                     | User Name | User Level                        |
|                                     | cisco     | Read/Write Management Access (15) |
|                                     | user1     | Read/Write Management Access (15) |
|                                     | Add       | Edit Delete                       |
|                                     |           |                                   |

#### Edit User Password

| User Accounts                       |                                   |  |
|-------------------------------------|-----------------------------------|--|
| Password Recovery Service: 🗹 Enable |                                   |  |
| Apply Cancel                        |                                   |  |
| User Account Table                  |                                   |  |
| User Name                           | User Level                        |  |
| cisco                               | Read/Write Management Access (15) |  |
| ✓ user1                             | Read/Write Management Access (15) |  |
| Add Edit Delete                     |                                   |  |
|                                     |                                   |  |
|                                     |                                   |  |

Step 1. Check the check box of the user name you want to edit.

Step 2. Click Edit to edit the password of the user. The Edit User Account window appears.

| User Name:              | user1 🗸                                                                                       |                                              |
|-------------------------|-----------------------------------------------------------------------------------------------|----------------------------------------------|
| Password:               | •••••                                                                                         | (18/64 Characters Used)                      |
| Confirm Password:       | •••••                                                                                         | ]                                            |
| Password Strength Meter |                                                                                               | Strong                                       |
| User Level:             | <ul> <li>Read-Only CLI Acce</li> <li>Read/Limited Write</li> <li>Read/Write Manage</li> </ul> | ss (1)<br>CLI Access (7)<br>ment Access (15) |
| Apply Close             |                                                                                               |                                              |

Step 3. (Optional) From the User Name drop-down list, choose the username you want to edit.

Step 4. Enter a new password for the specified username in the Password field.

Step 5. Re-enter the password in the Confirm Password field.

Step 6. In User Level field, click the appropriate radio button based upon the level of access that needs to be provided to user.

- Read Only CLI Access User can access Command Line Interface (CLI) commands. User cannot access GUI and cannot change the device configuration.
- Read/Limited Access User cannot access GUI and has access to some CLI commands that can change the device configuration.
- Read/Write Access Management User can access GUI and has access to configure the device.

The Password Strength Meter displays the security strength of the entered password.

**Note:** Refer to the article *Password Strength on 300 Series Managed Switches* for further explanation of the password strength meter.

Step 7. Click Apply.

#### **Delete User Account**

Step 1. Check the check box of the user account you want to delete.

| User Accounts                       |            |                                   |
|-------------------------------------|------------|-----------------------------------|
| Password Recovery Service: 🗹 Enable |            |                                   |
| Apply Cancel                        |            |                                   |
| User Account Table                  |            |                                   |
| User                                | Name       | User Level                        |
| cisco                               | )          | Read/Write Management Access (15) |
| Cisco                               | o <b>1</b> | Read/Write Management Access (15) |
| Add                                 |            | Edit Delete                       |
|                                     |            |                                   |
|                                     |            |                                   |

Step 2. Click **Delete** to delete the user account.